# DMS+教育訓練 全新功能更人性化

2024/10/15

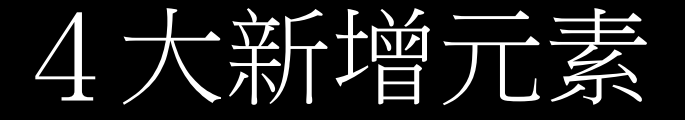

#### 1. 登入方式

- 1. 新北市親師生平台登入
- 2. 盛源提供的帳號密碼 (可以自行變更密碼,我們不會知道)
- 3. GOOGLE MAIL登入
- 4. 新增檢視者帳號
- 2. 介面功能增加
- 3. LINE聊天機器人
- 4. 公佈欄功能推出

### DMS+登入三種方式

- Google帳號登入
- 使用新北校園帳號登入
- 盛源提供的帳密

# DMS+

#### **PERSONA**

# Google帳號登入 · 使用新北校園帳號登入 ●/●/●/●/ 使用者名稱:

密碼:

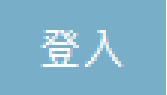

### DMS+

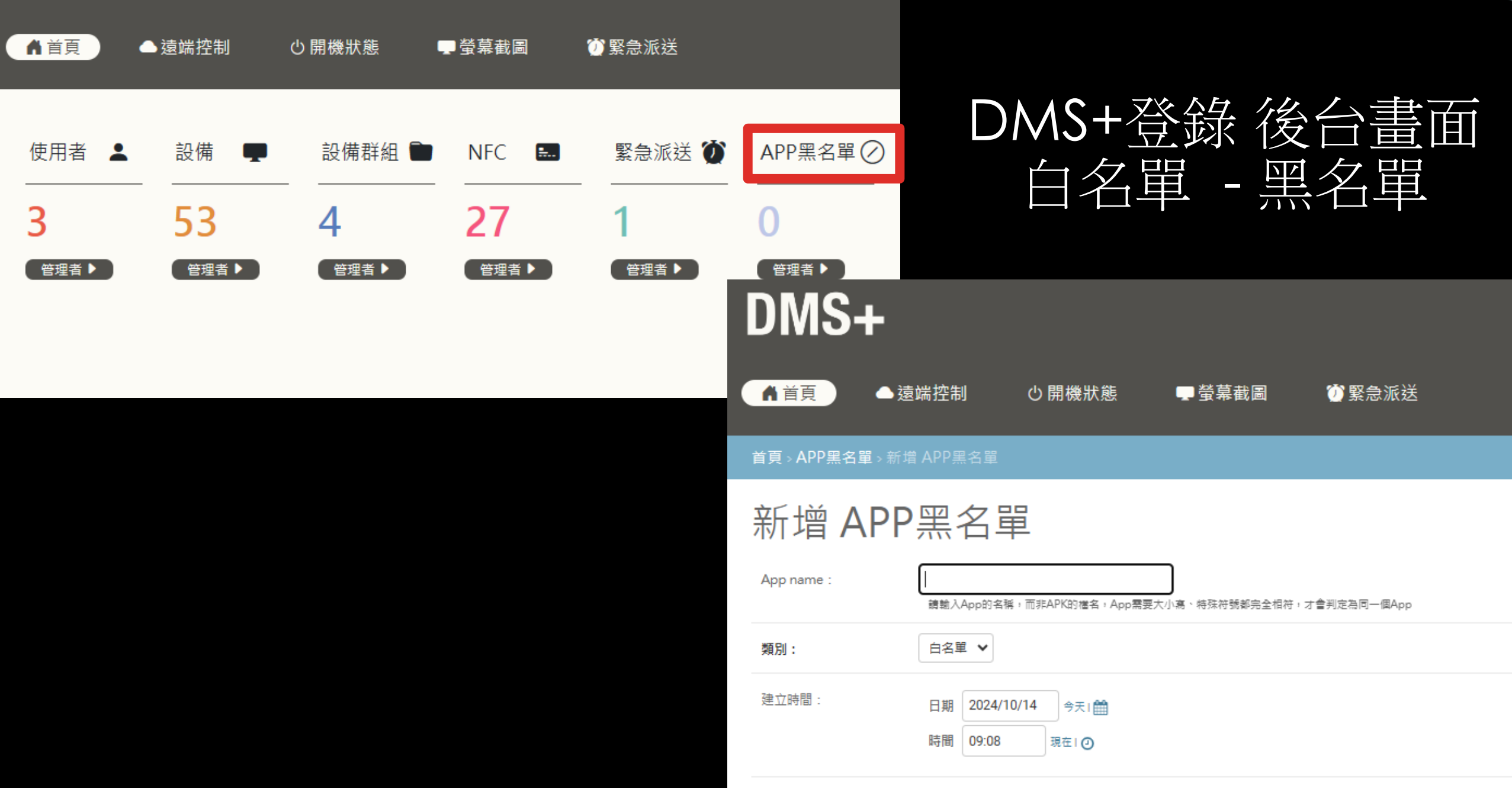

## 使用者帳戶

- 可以自行設定Google帳號
- 到期日期將會註記在上方和使用者裡面 資訊
- 設定進階權限存取功能

#### DMS+ ▲首頁 ▲遠端控制 し開機狀態 - 螢幕截圖 ⑦緊急派送 首頁>使用者 變更 使用者 Google帳號: 進階權限 圖片派送權限: Θ 音檔派送權限: Θ Youtube派送權限: 0 Apk派送權限: Θ 到期時間: .

### DMS+

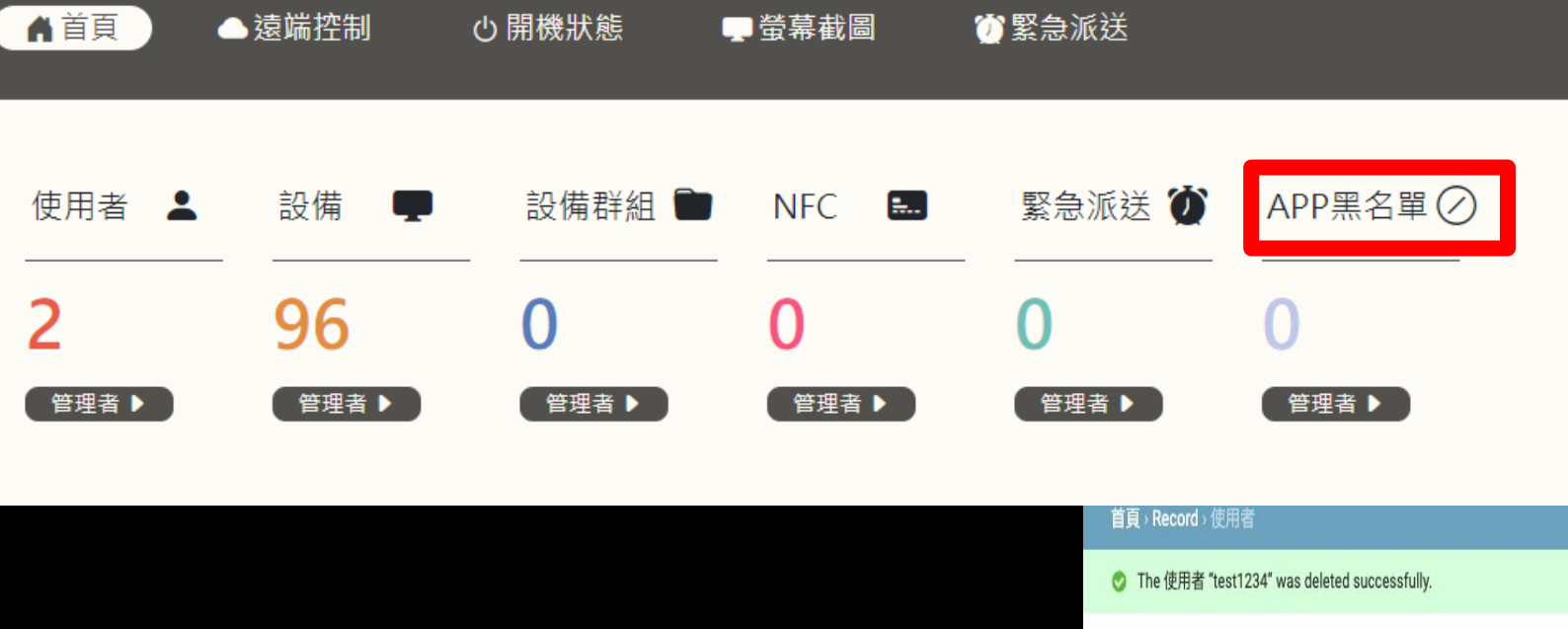

# 新增檢視者帳戶

歡迎, 💼 🚛 💼 💶 🤚 到期時間:08/31/2029 01:00:00 🏪 / 🔮 / 🥌 / 💆 / 🥌 / 變更密碼 / 登出

| The 使用者 "test1234" was deleted successfully.                             |                                         |
|--------------------------------------------------------------------------|-----------------------------------------|
| 選擇 使用者 來變更                                                               | 新增使用者 🕇                                 |
| Q 捜尋                                                                     | 過濾器                                     |
| 動作: > 執行 1中0個被選                                                          | 以 區域名稱<br>全部<br>新北市                     |
| □ 使用者名稱 ▲ 電子信箱 名字 姓氏 超級使用者狀態 帳號類別 區域名稱 CREATER VIEWERCREATER 新北學校名稱 到期時間 | 110111                                  |
| □                                                                        | 以 帳號類別<br>全部                            |
| 1 使用者                                                                    | 超級使用者<br>管理者帳號<br>學校帳號<br>新北帳號<br>檢視者帳號 |

# 設定檢視者的帳號密碼和權限

| DMS+後端管理                          |                                                       | DMS+後端管理                                                                          |                              |  |  |
|-----------------------------------|-------------------------------------------------------|-----------------------------------------------------------------------------------|------------------------------|--|--|
| 首頁 › Record › 使用者 › 新增 使用         | 者                                                     | 首頁 › <b>Record › 使用者</b> › andy@csknight.com                                      |                              |  |  |
| 新增 使用者                            |                                                       | ⊘ The 使用者 "andy@csknight.com" was added successfully. You may edit it again below |                              |  |  |
| First, enter a username and passv | vord. Then, you'll be able to edit more user options. | 變更 使用者                                                                            |                              |  |  |
| 使用者名稱:                            |                                                       | 其它設定                                                                              |                              |  |  |
| 密碼:                               | 必要的。150 個字或更少,只包含字母、數字和 @/./+/-/_。                    | Google睍號:                                                                         |                              |  |  |
|                                   | 你的密碼不能與其他個人資訊太相近。<br>你的密碼必須包含至少 8 個字元。<br>你不能使用常見的密碼。 | 進階權限 圖片派送權限                                                                       |                              |  |  |
|                                   | 你的密碼不能完全是數字。                                          | □ 音檔派送權限                                                                          |                              |  |  |
| 密碼確認:                             |                                                       | □ Youtube派送權限                                                                     |                              |  |  |
|                                   | 為檢查用,請輸入與前面相同的密碼。                                     | □ Apk派送權限                                                                         |                              |  |  |
|                                   |                                                       | 到期時間: 日期                                                                          | 今天1 <b>益</b><br>現在1 <b>②</b> |  |  |

# 檢視者帳戶只能作下列的功能使用

|                   | 중 登出 □ □ □ □ □ □ □ □ □ □ □ □ □ □ □ □ □ □ |        |
|-------------------|------------------------------------------|--------|
|                   |                                          |        |
| 選取設備 遠端控制 訊息推播    | 設備名稱: Focus 3 -11                        |        |
| 設備名稱: Focus 3 -11 | ● 即時 ○ 公佈欄                               |        |
|                   | 跑馬燈                                      | $\sim$ |
| 電源控制              | 圖片                                       | $\sim$ |
| ☆喚醒 ↓睡眠 ∪ 開機      | Youtube                                  | $\sim$ |
|                   | 音檔                                       | $\sim$ |

### NFC 感應卡輸入號碼完畢後可以自行绑定 GOOGLE DRIVE和绑定 ONE DRIVE

| DMS+後端管理 |   |   |
|----------|---|---|
|          | - | - |

- 歡迎 ・ 新北市新店區北新國民小學. 到期時間:08/31/2029 01:00:00 😓 / 😬 / 오 / 🚍 / 變更密碼 / 登出

| 值頁→Record→ 雲端檔案及NFC                              |                               |                      |  |  |  |
|--------------------------------------------------|-------------------------------|----------------------|--|--|--|
| ⊘ The 雲端檔案及NFC "4564564564654" was added success | ully.                         |                      |  |  |  |
| 選擇 雲端檔案及NFC 來變更                                  |                               | 新增 雲端檔案及NFC +        |  |  |  |
| ۹ 🗌                                              | 搜尋                            |                      |  |  |  |
| 動作: > 執行 1中0個被逐                                  |                               |                      |  |  |  |
| USER NFC卡號 建立時間 -                                | 绑定GOOGLE DRIVE 绑定ONE DRIVE 備註 | GOOGLEDRIVE ONEDRIVE |  |  |  |
| Beisin 4564564654 2024年9月23日 15:40               | 0 0                           | 绑定Google Drive       |  |  |  |
| 1 雲端檔案及NFC                                       |                               |                      |  |  |  |

DMS+後端管理

敬迎 ·新北市新店區北新國民小學.到期時間:08/31/2029 01:00:00 🏪 / 🍟 / 오 / 🚍 / 變更密碼 / 登出

首頁 > Record > 雲端檔案及NFC > 新增 雲端檔案及NFC

新增 雲端檔案及NFC

| 備註  | :          |      |
|-----|------------|------|
| 建立即 | 寺間:        |      |
| 日期  | 2024/09/23 | 今天1台 |
| 時間  | 15:40      | 現在12 |
|     | 儲存         |      |
|     |            |      |

# 設備列表裡面多了許多功能

### DMS+後端管理

首頁、Record、設備列表

選擇 設備列表 來變更

遠端控制台·圖表統計·從CSV檔匯入·開機狀態檢查·螢幕截圖檢查·緊急派送·編輯緊急派送

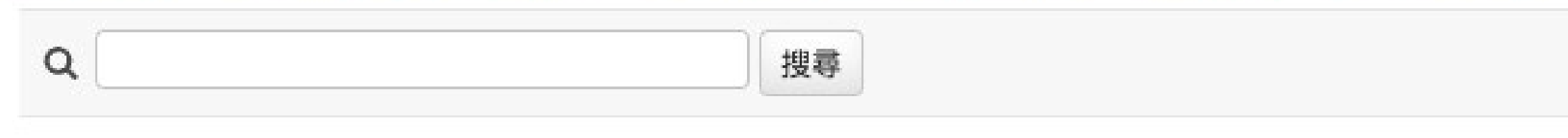

# 遠端控制台-快捷進入控制面板

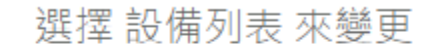

遠端控制台・圖表統計・從CSV檔图

| ◆ 回上負                                              | DMS                                                        | + 到期時間:                                               | 08/31/2029 01:00                                            | ):00 🚔 🍓 💽 🚍                                           |                                                        |                                                           |                                                             |                                                              |                                                                |                                                  |
|----------------------------------------------------|------------------------------------------------------------|-------------------------------------------------------|-------------------------------------------------------------|--------------------------------------------------------|--------------------------------------------------------|-----------------------------------------------------------|-------------------------------------------------------------|--------------------------------------------------------------|----------------------------------------------------------------|--------------------------------------------------|
| ✓ 選取設備                                             | ● 遠端控制                                                     | +<br>APK安裝                                            | i<br>已安裝app                                                 | 記息推播                                                   | 住<br>推播記錄                                              | <b>正</b><br>預約記錄                                          |                                                             |                                                              |                                                                |                                                  |
| 設備名稱: Foo<br>北安512,北安<br>120,東昇121,夏<br>326,東昇418, | sus 3 -11,北安11<br>513,北安514,北<br>東昇122,東昇215<br>東昇518,東昇51 | 3,北安114,北安2<br>安樓515教室,北<br>9,東昇216,東昇2<br>9,東昇520,東昇 | 211,北安212,北安2<br>安樓516教室,北安<br>17,東昇218,東昇2<br>521,東昇522,東昇 | 13,北安214,北安<br>樓517教室,南榮4<br>19,東昇220,東昇<br>523,東昇樓419 | 312,北安313,北<br>427,南榮樓224,<br>221,東昇222,東<br>教室,東昇樓420 | 安314,北安315,北<br>南榮樓225,南榮樓<br>[昇223,東昇318,東<br>教室,東昇樓421教 | 安316,北安317,北安<br>327教室,會議室三2<br>昇319,東昇320,東<br>室,東昇樓422教室, | 至412,北安413,北3<br>201,東昇115,東昇1<br>昇321,東昇322,東<br>東昇樓423教室,東 | 至414,北安415,北安<br>16,東昇117,東昇118<br>昇323,東昇324,東<br>夏昇樓424教室,東昇 | 2416,北安417,<br>3,東昇119,東昇<br>昇325,東昇<br>1樓425教室, |
| 確定選取<br>→ ♥ 全部<br>→ ♥ 未                            | 設定群組                                                       |                                                       |                                                             |                                                        |                                                        |                                                           |                                                             |                                                              |                                                                |                                                  |

### 圖表統計 更清楚了解使用 狀況

#### ⓒ 回上頁 🙀 DMS+ 些 🗃 ● 🚍

#### ▲ 圖表統計

#### 

#### 開機時間排名

下載資料

| 11 | 40.5214                            |                |
|----|------------------------------------|----------------|
| #  | 名稱                                 | 開機時間           |
| 1  | 西華樓508<br>北新國小西華樓508               | 5013小時 29分 1秒  |
| 2  | <b>東昇樓420教室</b><br>北新國民小學/東昇樓420教室 | 4272小時 56分     |
| 3  | 東昇樓423教室<br>北新國民小學/東昇樓423教室        | 4040小時 21分 2秒  |
| 4  | <b>東昇樓424教室</b><br>北新國民小學/東昇樓424教室 | 3550小時 38分 59秒 |
| 5  | <b>東昇519</b><br>北新國民小學/東昇519       | 3340小時 48分 50秒 |
| 6  | <b>東昇樓425教室</b><br>北新國民小學/東昇樓425教室 | 3060小時 41分 6秒  |
| 7  | <b>西華樓502</b><br>北新國小西華樓502        | 3035小時 19分 23秒 |
| 8  | 西華樓507<br>北新國小/西華樓507              | 2749小時 1分 34秒  |

9 北安樓516教室 2730小時1 Google Chrome

# 開機狀態檢查點選下去就可以看到目前有哪些螢幕是開機的狀態

#### 

#### 開機狀態檢查

開始檢查 已開機:8

| 設備名稱    | 學校帳號   | 教室      | 開機狀態            |
|---------|--------|---------|-----------------|
| 西華101   | 北新國民小學 | 西華101   | 已開機 <b>遠端控制</b> |
| 西華102   | 北新國民小學 | 西華102   |                 |
| 西華103   | 北新國民小學 | 西華103   |                 |
| 西華503   | 北新國民小學 | 西華503   |                 |
| 西華311   | 北新國民小學 | 西華311   |                 |
| 會議室三201 | 北新國民小學 | 會議室三201 |                 |
| 北安212   | 北新國民小學 | 自然教室2   |                 |
| 北安211   | 北新國民小學 | 自然教室1   |                 |
| 北安312   | 北新國民小學 | 自然教室3   |                 |
| 北安313   | 北新國民小學 | 自然教室4   |                 |
| 北安314   | 北新國民小學 | 自然教室5   |                 |
| 北安315   | 北新國民小學 | 自然教室6   |                 |
| 北安412   | 北新國民小學 | 窯滾創課教室  |                 |

# 點選上一頁之後會連動表格的開機狀態

| DN | AS+後端管理         |                  |          |          |       |       |        |            |      | 歡迎・  | <b>新北市新店區北新國民小學</b> . 到期 |
|----|-----------------|------------------|----------|----------|-------|-------|--------|------------|------|------|--------------------------|
| 首頁 | → Record → 設備列表 |                  |          |          |       |       |        |            |      |      |                          |
| 選打 | 睪設備列表 來變        | 更                |          |          |       |       |        |            |      |      |                          |
| 遠端 | 控制台・圖表統計・從      | CSV檔匯入 · 開機狀態檢查  | · 螢幕截圖檢查 | ・緊急派送・ 編 | 輯緊急派送 |       |        |            |      |      |                          |
| ٩  |                 | 搜尋               |          |          |       |       |        |            |      |      |                          |
| 動  | 乍:              | ✔ 執行 100 中 0 個被選 |          |          |       |       |        |            |      |      |                          |
|    | 設備名稱            | 3 🛋 班級名稱         | 2 🔺 學校名  | 睭        | DMS版本 | 設備型號  | 開機狀態 1 | ▼ 總開機時間    | 開機次數 | 遠端控制 | 進階計時                     |
|    | 北安樓517教室        | 北安樓517教室         | 北新國      | 民小學      | 5.36  | PIS   | 0      | 2256:18:20 | 67   | 遠端控制 | 進階計時                     |
|    | 南榮樓224          | 南榮樓224           | 北新國      | 小        | 5.36  | PIS   | •      | 222:33:33  | 27   | 遠端控制 | 進階計時                     |
|    | 東昇樓423教室        | 東昇樓423教室         | 北新國      | 民小學      | 5.30  | PIS   | ٥      | 4040:21:2  | 33   | 遠端控制 | 進階計時                     |
|    | 東昇樓424教室        | 東昇樓424教室         | 北新國      | 民小學      | 5.30  | PIS   | 0      | 3550:38:59 | 12   | 遠端控制 | 進階計時                     |
|    | 東昇樓524教室        | 東昇樓524教室         | 北新國      | 民小學      | 5.36  | PIS   | 0      | 2015:38:2  | 71   | 遠端控制 | 進階計時                     |
|    | 綜合232           | 綜合232            | 北新國      | ЫV       | 5.30  | PIS   | 0      | 1822:16:12 | 21   | 遠端控制 | 進階計時                     |
|    | 西華101           | 西華101            | 北新國      | 民小學      | 5.36  | PLUSS | 0      | 1551:18:40 | 249  | 遠端控制 | 進階計時                     |
|    | 西華樓502          | 西華樓502           | 北新國      | N/       | 5.13  | PIS   | 0      | 3035:19:23 | 53   | 遠端控制 | 進階計時                     |
|    | 西華樓504          | 西華樓504           | 北新國      | 小        | 5.13  | PIS   | 0      | 1389:4:7   | 159  | 遠端控制 | 進階計時                     |
|    | 西華樓509          | 西華樓509           | 北新國      | M/       | 5.30  | PIS   | 0      | 1757:28:4  | 205  | 遠端控制 | Microsoft PowerPoint     |

# 螢幕截圖功能可以同時間看到所有螢幕使用的狀態

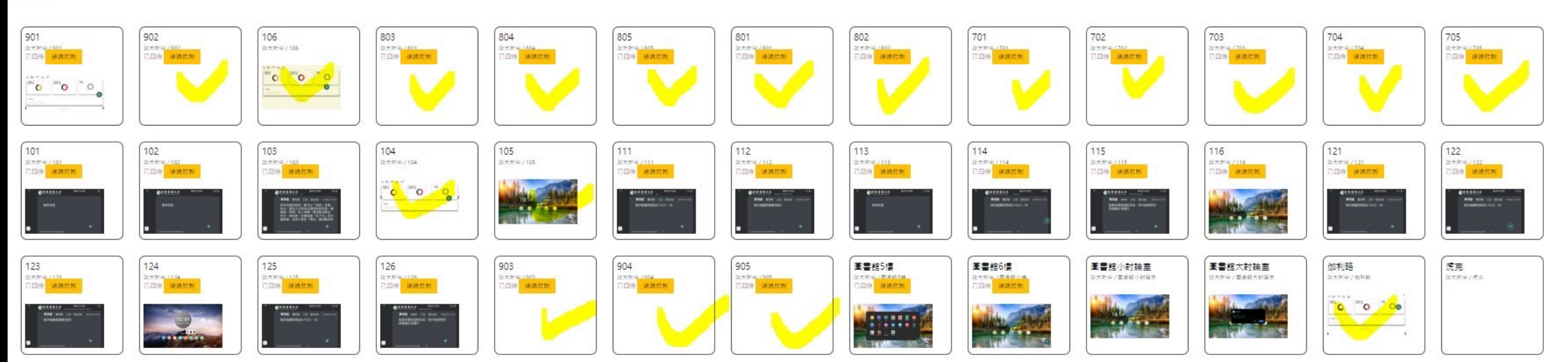

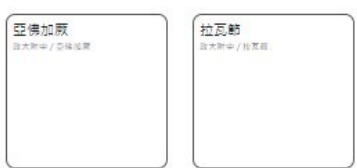

登幕截圖檢查

# 緊急派送可以一 鍵送出訊息

- 但需要注意需先編輯預設好
- 這樣就可以一鍵派出給全部設備

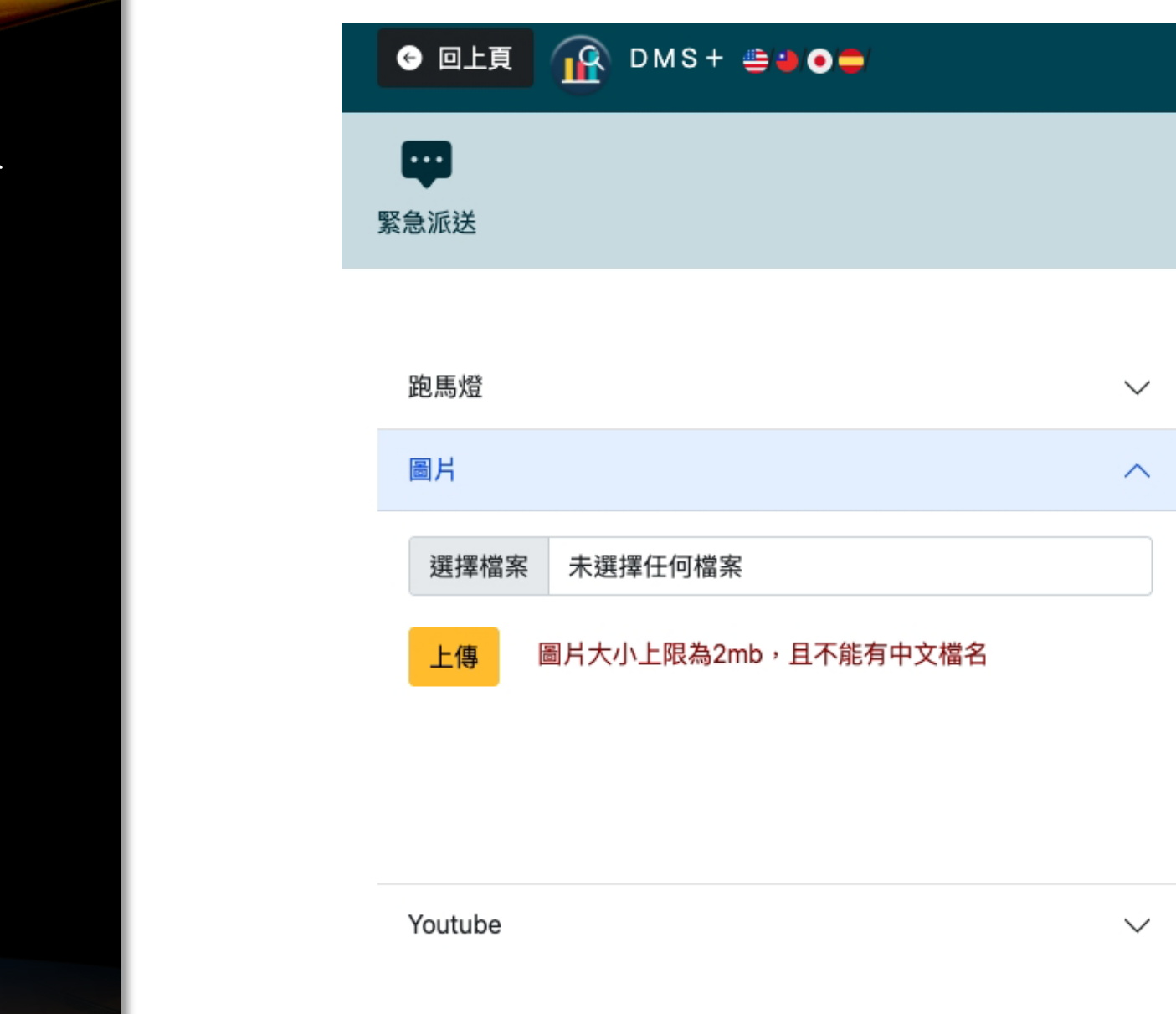

# 緊急派送可以一 鍵送出訊息

 繁急派送
 新增時間

 類型
 內容
 新増時間

 文字
 盛源緊急派送
 2024年9月23日 23:12
 刪除 設為預設 閣閉訊息 發送

 ・緊急派送
 ・編輯緊急派送

📀 回上頁 🔐 DMS + 🚔 😐 🗨

❶ 推播已送出

■
■
■
■
■
■
■
■
■
■
■
■
■
■
■
■
■
■
■
■
■
■
■
■
■
■
■
■
■
■
■
■
■
■
■
■
■
■
■
■
■
■
■
■
■
■
■
■
■
■
■
■
■
■
■
■
■
■
■
■
■
■
■
■
■
■
■
■
■
■
■
■
■
■
■
■
■
■
■
■
■
■
■
■
■
■
■
■
■
■
■
■
■
■
■
■
■
■
■
■
■
■
■
■
■
■
■
■
■
■
■
■
■
■
■
■
■
■
■
■
■
■
■
■
■
■
■
■
■
■
■
■
■
■
■
■
■
■
■
■
■
■
■
■
■
■
■
■
■
■
■
■
■
■
■
■
■
■
■
■
■
■
■
■
■
■
■
■
■
■

■
■
■
■
■
■
■
■
■
■
■
■
■
■
■
■
■
■
■
■
■
■
■
■
■
■
■
■
■
■
■
■
■
■
■
■
■
■
■
■
■
■
■
■
■
■
■
■
■
■
■
■
■
■
■
■
■<

#### 已送出緊急派送預設訊息

關閉訊息

### DMS+LINE聊天機器 人操控

- <u>https://page.line.me/950zhkjh</u>
- 人性化操作介面
- 不用學習簡單好用

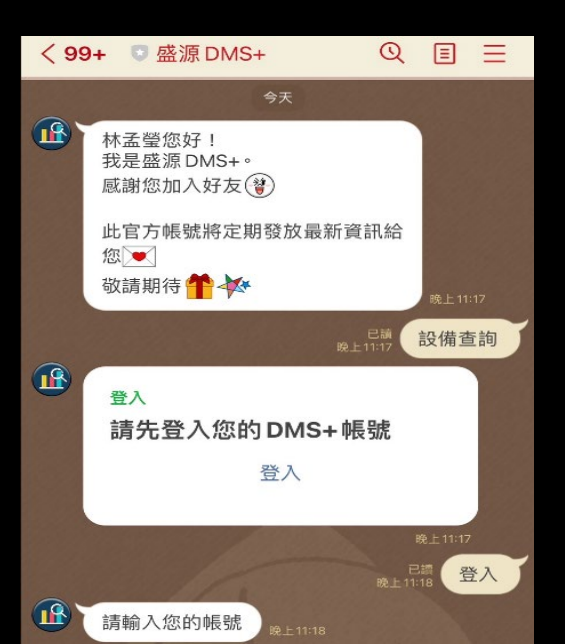

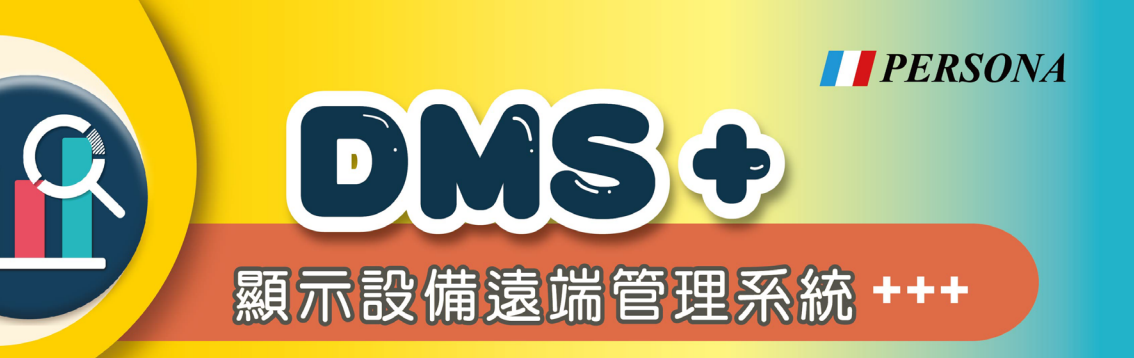

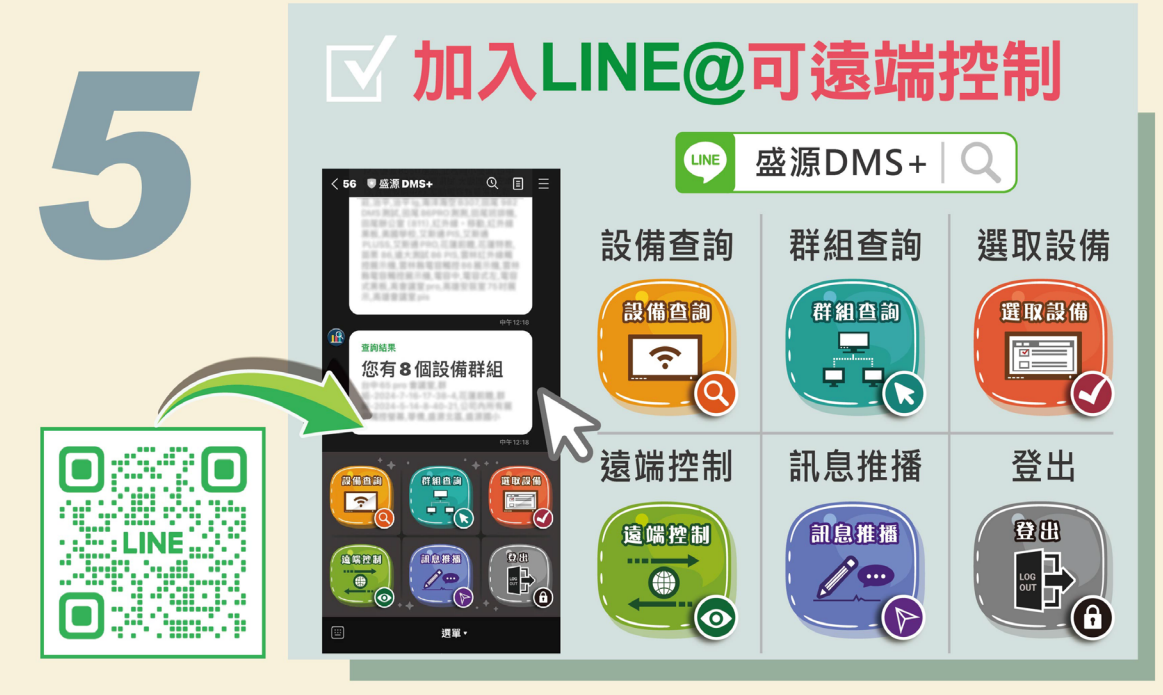

加入「DMS+」官方 LINE@ 使用內建 AI 機器人<sup>,</sup>手機也能輕鬆「遠端控制」

## 公佈欄功能

- 5 · 3 6 版本全新功能
- 可派送文字,圖片和影片
- 可自動輪播

| ○即時     | ○預約 20 | 24/09/23 7 | 下午 11:16 | <ul><li>◎公佈欄</li></ul> |
|---------|--------|------------|----------|------------------------|
| 跑馬燈     |        |            |          |                        |
| 圖片      |        |            |          |                        |
| Youtube |        |            |          |                        |
| 音檔      |        |            |          |                        |

| 版本 開機時間 開機次數 已登入 裝置名稱<br>5.36 93:53:6 29 Rs123456 86新莊會議廳測試                                    | 批註模式                                                   |
|------------------------------------------------------------------------------------------------|--------------------------------------------------------|
| <b>全部記憶體 8 GB</b><br>可用記憶體 5.6 GB<br>已用記憶體 2.4 GB ■                                            | <b>公佈欄</b><br>3 / 7・上一則・下一則・開啟自動輪播<br>2024-09-11 11:41 |
| <ul> <li>全部儲存空間 128 GB</li> <li>可用儲存空間 10.5.1 GB</li> <li>日用儲存空間 22.9 GB</li> <li>日</li> </ul> | DERSONA<br>MILE, P.E. AREERE 944-VEELEED<br>The 7th    |
| <sup>3</sup> 網路速度<br>3 49000kbps                                                               |                                                        |
| NFC登入<br>請威應您的NFC卡號以登入雲端磁碟                                                                     | RICH SOURCE PRECISION @EDIX 2024 Register Now          |

# 觸控螢幕問題Q&A

# 問題一 觸控問題

電腦無觸控、電子書觸控不靈敏、觸控點不準(安卓本機觸控無誤) 1. 確認電腦端USB線材(方頭)是否鬆拖或沒接上:可在電腦端及 螢幕端重新拔插USB線材

- 2. 確認USB線材是否壞了:如果重新拔插無效,表示線材損壞問題。
- 3. 電子書觸控延遲是電子書軟體問題,請找書廠解決。
- 4. 觸控點不準:電腦觸析度需調整與觸控螢幕解析度一致 (1920\*1080)-可由intel晶片控制中心調整

### 問題\_\_\_\_電腦無法顯示在螢幕端HDMI

- 1. 電腦螢幕沒有設置桌面同步畫面(是否開啟延伸顯示)
- 2. 重新整理電腦Hz(調整30~60) <u>需安裝顯卡驅動</u>
- 3. 調整觸控螢幕HDMI EDID選項(1.4或2.0)
- 4. 需確認HDMI線材是否鬆脫,如無鬆脫即是線材損壞

# 問題三 喇叭聲音問題 (安卓本身有聲音)

- 1. 電腦音效驅動問題,請先移除原音效驅動再重新安裝確認。
- 2. 確認電腦顯示是否選到HDMI(DVI)輸出,只能顯示畫面無音效輸出

問題四 螢幕過熱或自動關機(電壓問題)

- 螢幕過熱:確認黑板關閉時,螢幕是否有關機。
   (天氣熱螢幕與黑板又沒有空隙造成)
- 螢幕會不定時關機再重新開機,確認教室電壓是否穩定。
   (電源板安全機制偵測電壓不穩重新啟動,會自動關機再 啟動)

## 問題五 無法連接熱點(網路問題)

- 檢查無線/有限網路開關是否同時開啟,關閉其中一個網路 後即可連接使用
- 2. 確定無限基地台名稱是否為該台所發出之熱點

# 問題六 確認關機後機器自行開機

- 1. 設定檢查電源設定選取通電待機
- 2. 選取高級選項->HDMI設定訊號源喚醒關閉